【セッションNo. 5】

# 徹底活用!Delphi/400開発環境TIPS

### 株式会社ミガロ. RAD事業部 営業・営業推進課 **尾崎 浩司**

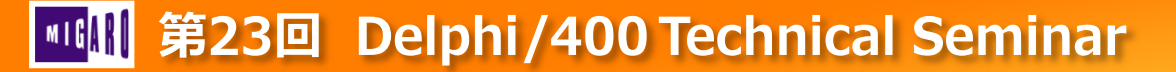

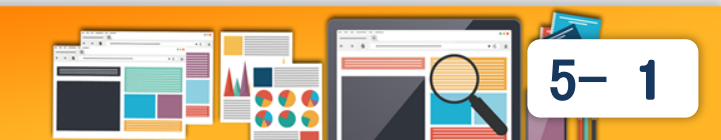

## ■ はじめに

 Delphi/400はバージョンアップに伴い、マルチデバイス対応や コンポーネントの機能強化だけでなく、プログラム開発を行う IDE(統合開発環境)自体も進化しています。 本セッションでは、知っていると開発時のプログラミング効率が 大きく向上するIDE機能や、チーム開発で役立つソース管理ツール との連携についてTIPSをご紹介致します。

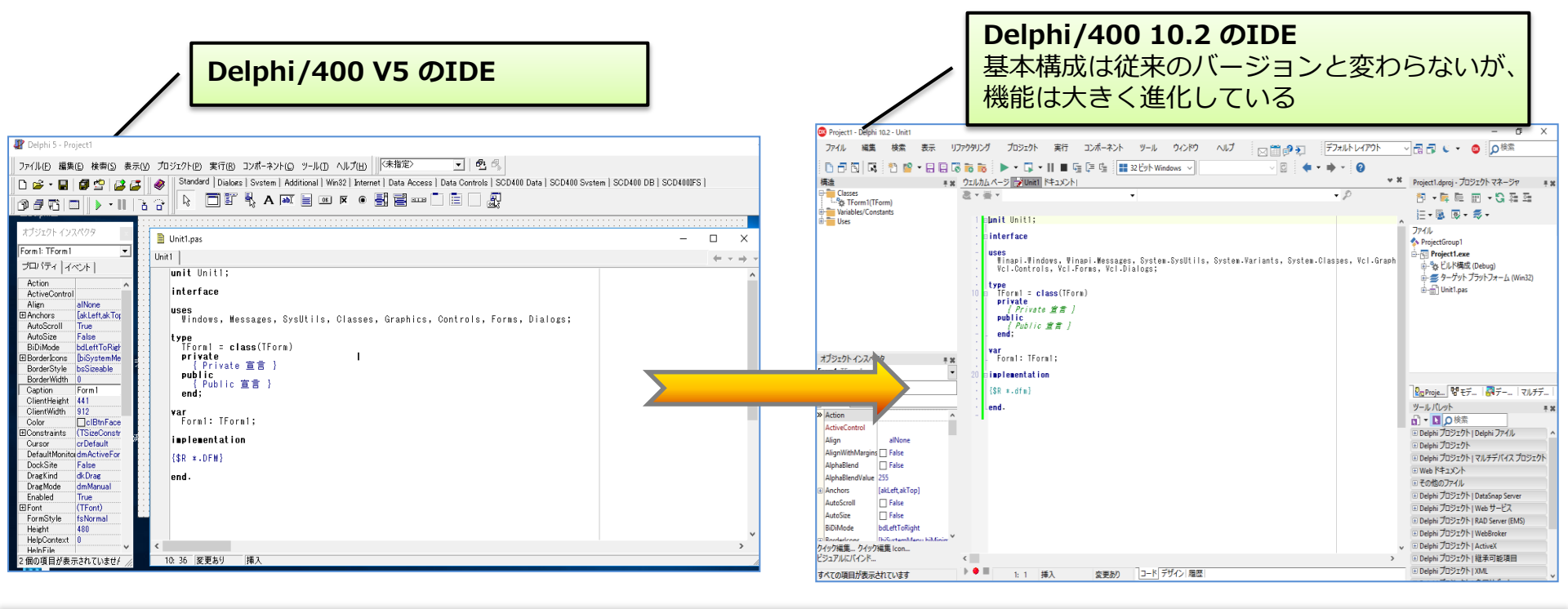

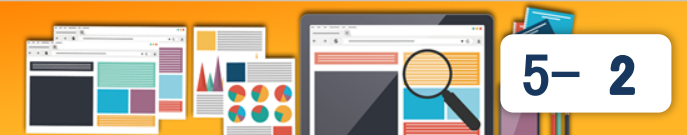

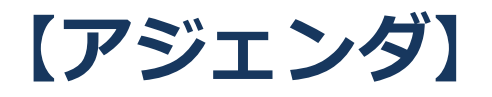

ソース開発機能
 1-1.コード支援機能
 1-2.ライブテンプレート
 1-3.リファクタリング
 1-4.ソース整形

- ソース管理機能
   2-1.ソース管理ツール
   2-2.環境構築
   2-3.使用方法
- 3. まとめ

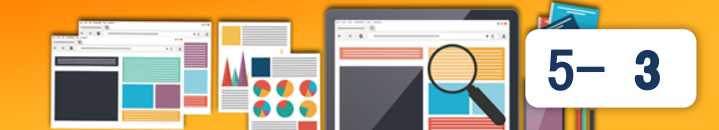

## 1. ソース開発機能

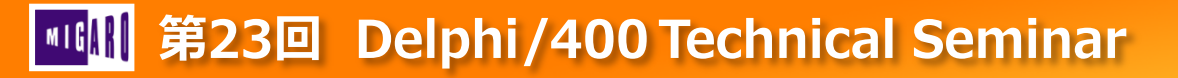

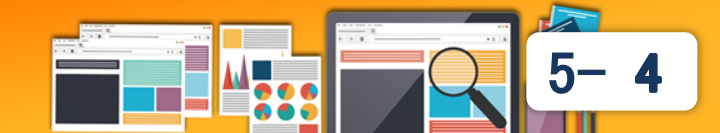

## 1.ソース開発機能

## • Delphi/400 IDE(統合開発環境)の概要

Delphi/400のIDEはアプリケーション開発で必要となる 画面設計からコーディングまでの全ての機能を搭載しており、 1ツールで開発、コンパイル、デバッグが行える環境。

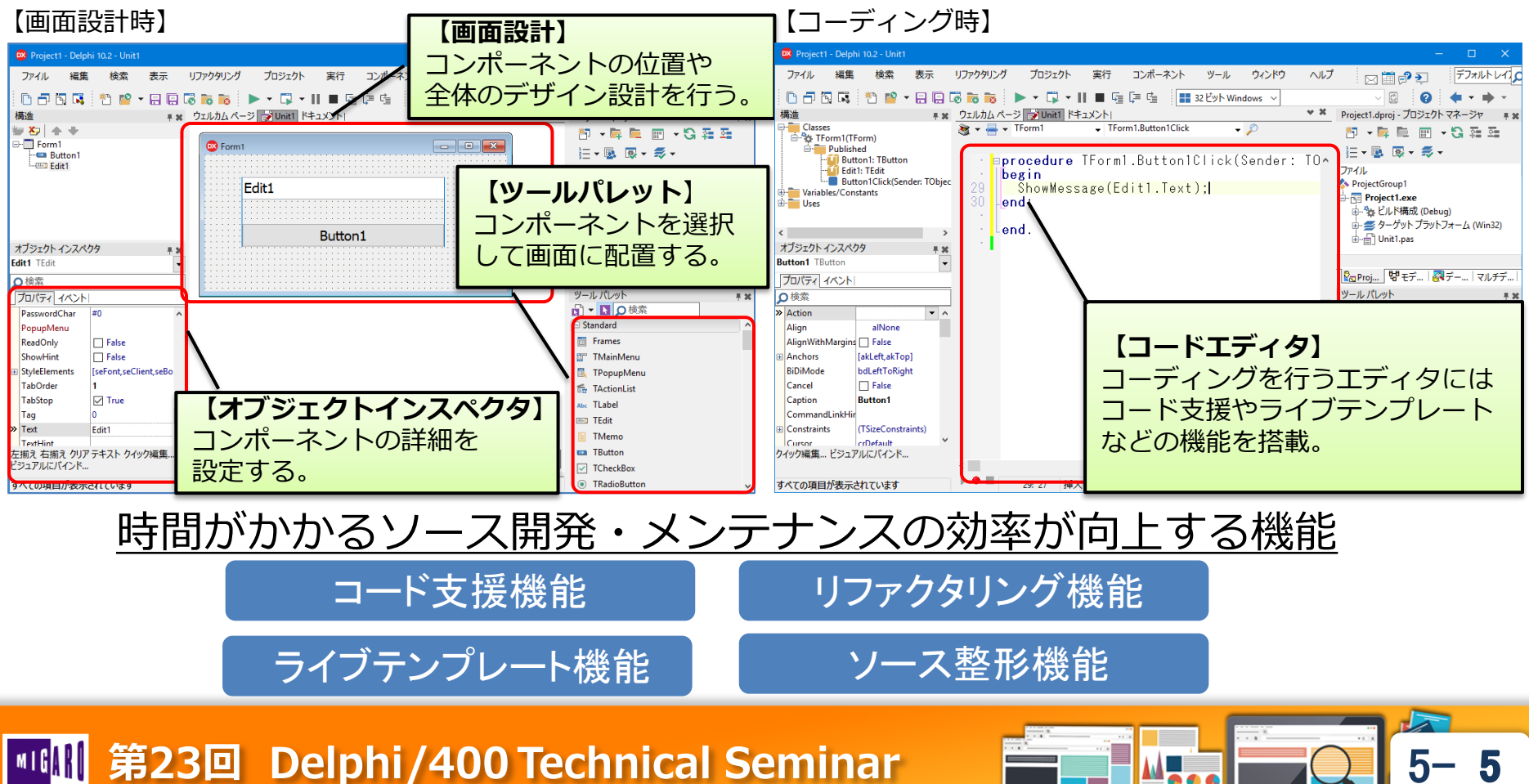

## 1-1.コード支援機能

## コード支援機能

 コード入力時にコンポーネント名やプロパティ、メソッドなど コーディング中に予想されるコードを自動補完してくれる。

### く役立つ機能>

### ①コード補完 Ctrl+Space

 コードを入力する際、全て 打ち込まなくても、選択肢 から自動入力できる。

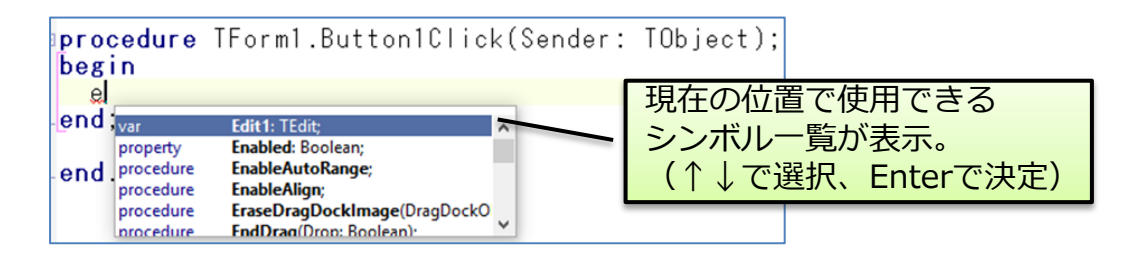

### ②コードパラメータヒント Ctrl+Shift+Space

 メソッド呼び出しの引数の 名前と型を確認できる。

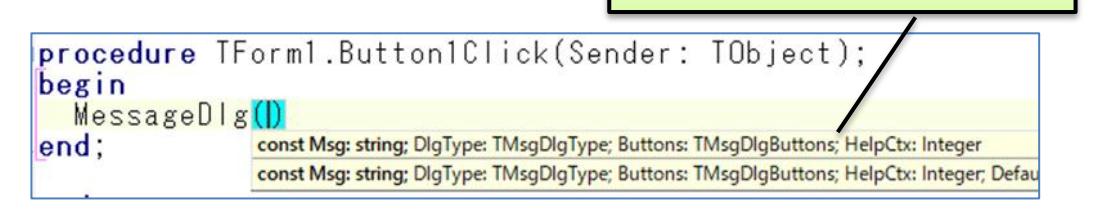

#### 

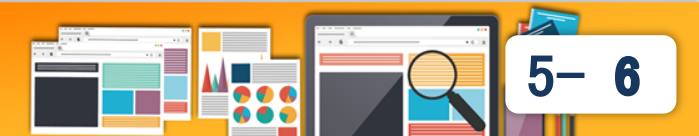

パラメータの名前と型を表示。

## 1-1.コード支援機能

#### ③コード参照 Ctrl+クリック

 任意のクラス、変数、メソッド プロパティ等の宣言やソースを 参照できる。

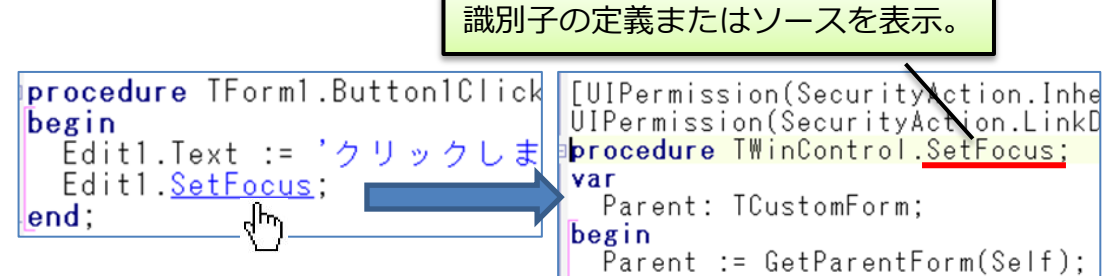

### ④クラス補完 Ctrl+Shift+C

 メソッドやプロパティ宣言 をもとに、フィールドや メソッドの実装部ひな形が 自動作成される。

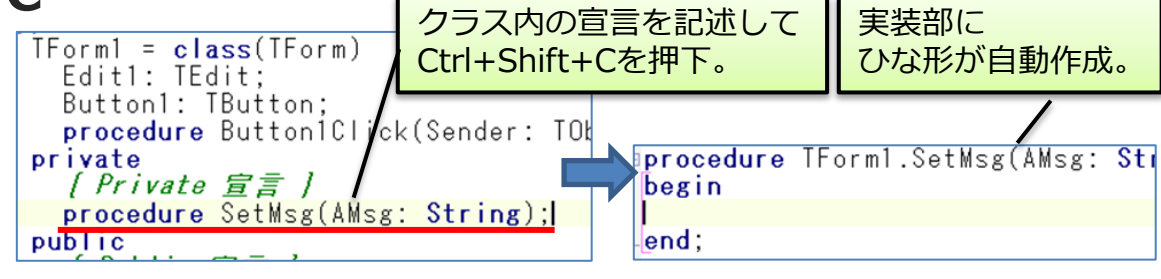

### ⑤ヘルプインサイト Ctrl+Shift+H

- メソッド等の宣言元のユニットや パラメータ等の情報をヘルプ表示する。
- XMLドキュメントコメントを作成すれば 独自のヘルプも表示できる。
  - ※ XMLドキュメントコメントについては、
     第21回テクニカルセミナー「開発者が知りたい
     実践プログラミングテクニック」参照

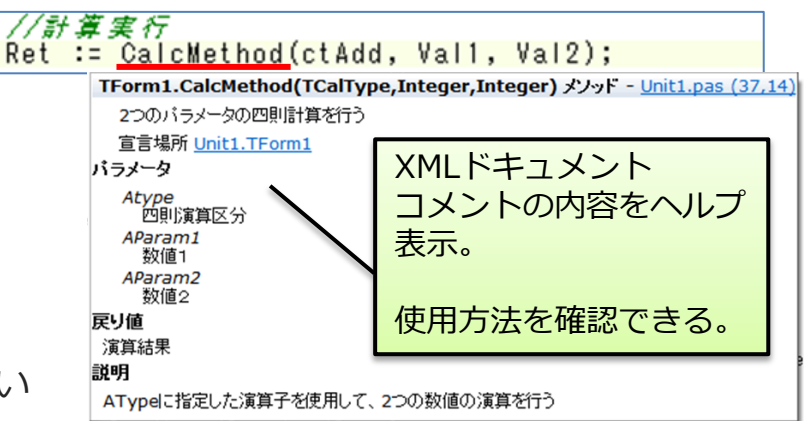

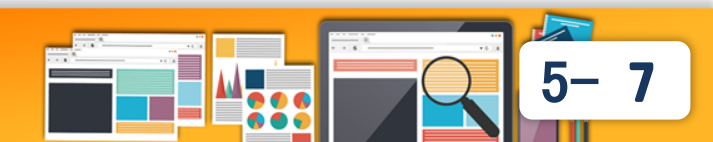

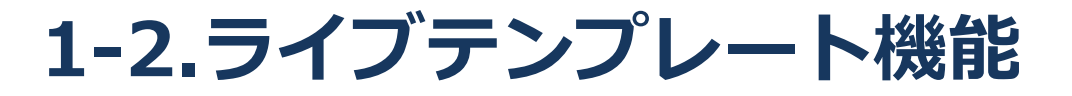

## ライブテンプレート機能

 コーディング上でよく使用するif文やfor文、try-finally-end といった構文を自動補完してくれる。
 コード支援機能と異なり、ロジックなどの構文が利用できる。

### く役立つ機能>

- コードエディタ上では、Ctrl+J 押下で テンプレートメニューを表示できる。
- 登録済みの標準テンプレートは、
   [表示|テンプレート]で確認できる。
- テンプレートは、独自テンプレートとして 業務ロジックを登録することもできる。

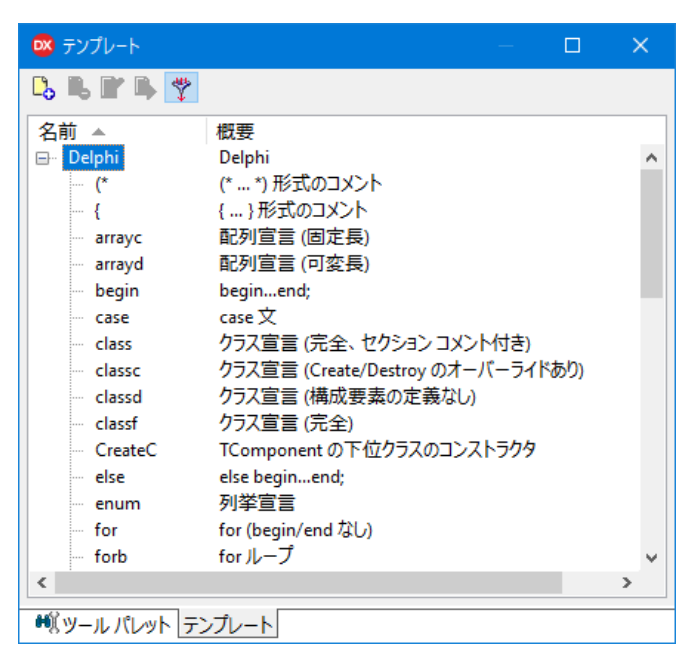

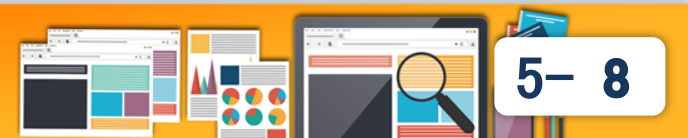

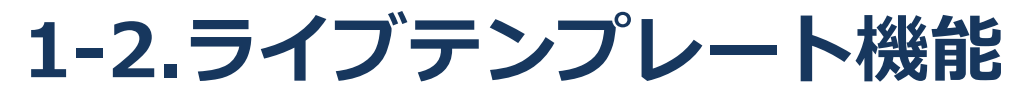

## <ライブテンプレートの使用方法>

(例) "try":オブジェクト生成/破棄ロジックを追加

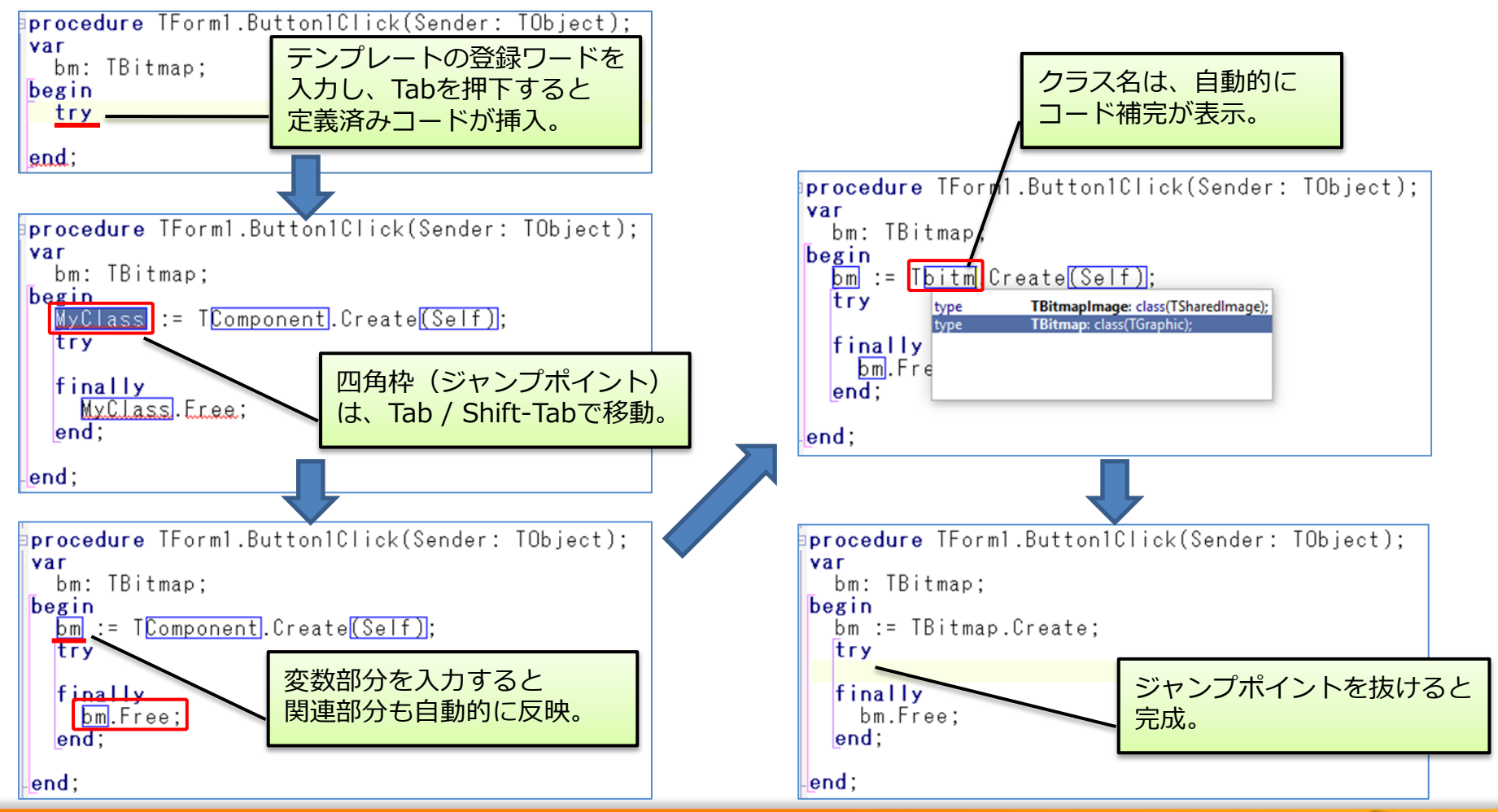

9

## 1-3.リファクタリング機能 リファクタリング機能

 リファクタリングとは、プログラムの動作に影響を与えずに ソース、コンポーネント、クラスなどの設計を変更・整理すること。
 こうした変更をIDEの機能として適用してくれる。

<役立つ機能> ①名前の変更 ②変数の宣言 ③フィールドの宣言 ④メソッドの抽出 ⑤パラメータの変更

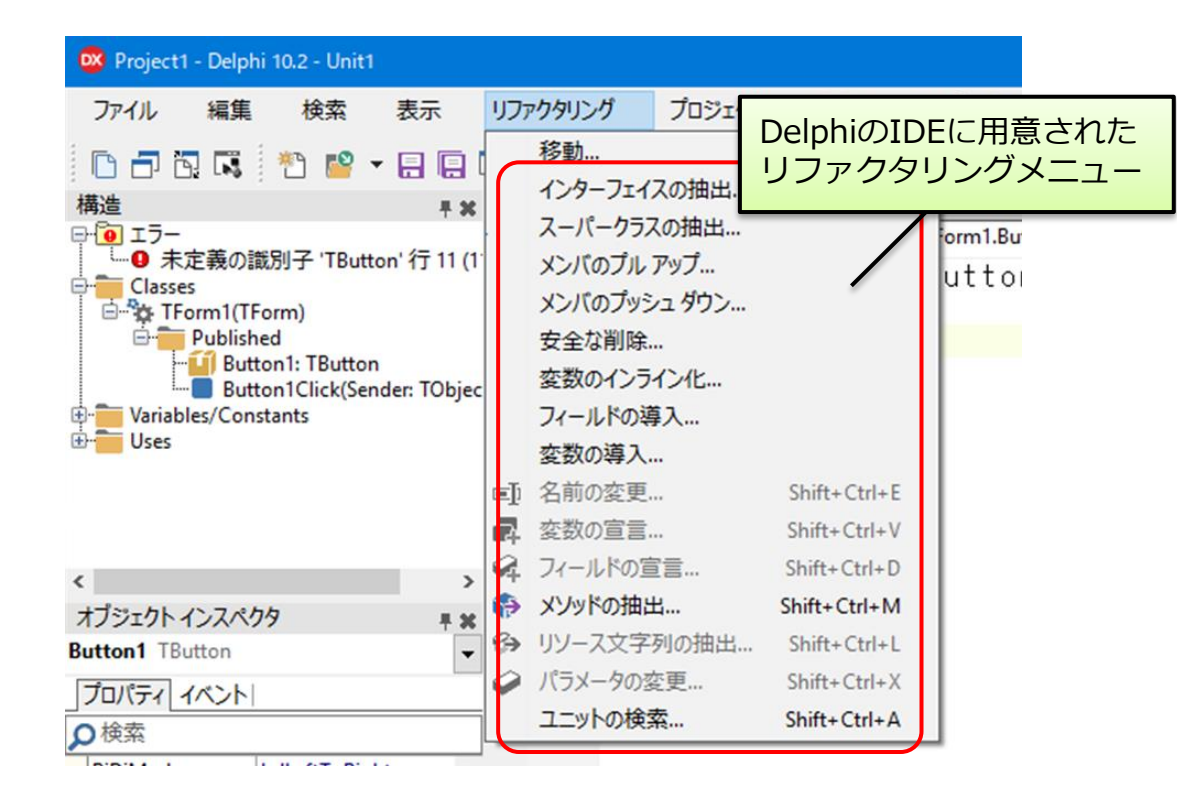

#### <sup>44</sup>44 第23回 Delphi/400 Technical Seminar

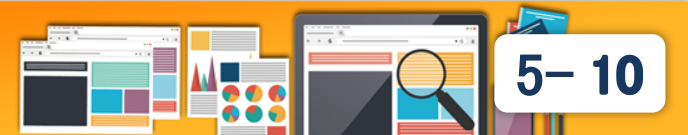

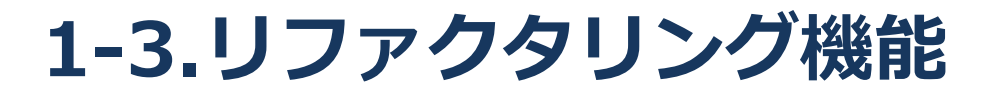

### ①名前の変更 Shift+Ctrl+E

一度つけた変数やコンポーネントの名前を別の名前に一括変更できる。

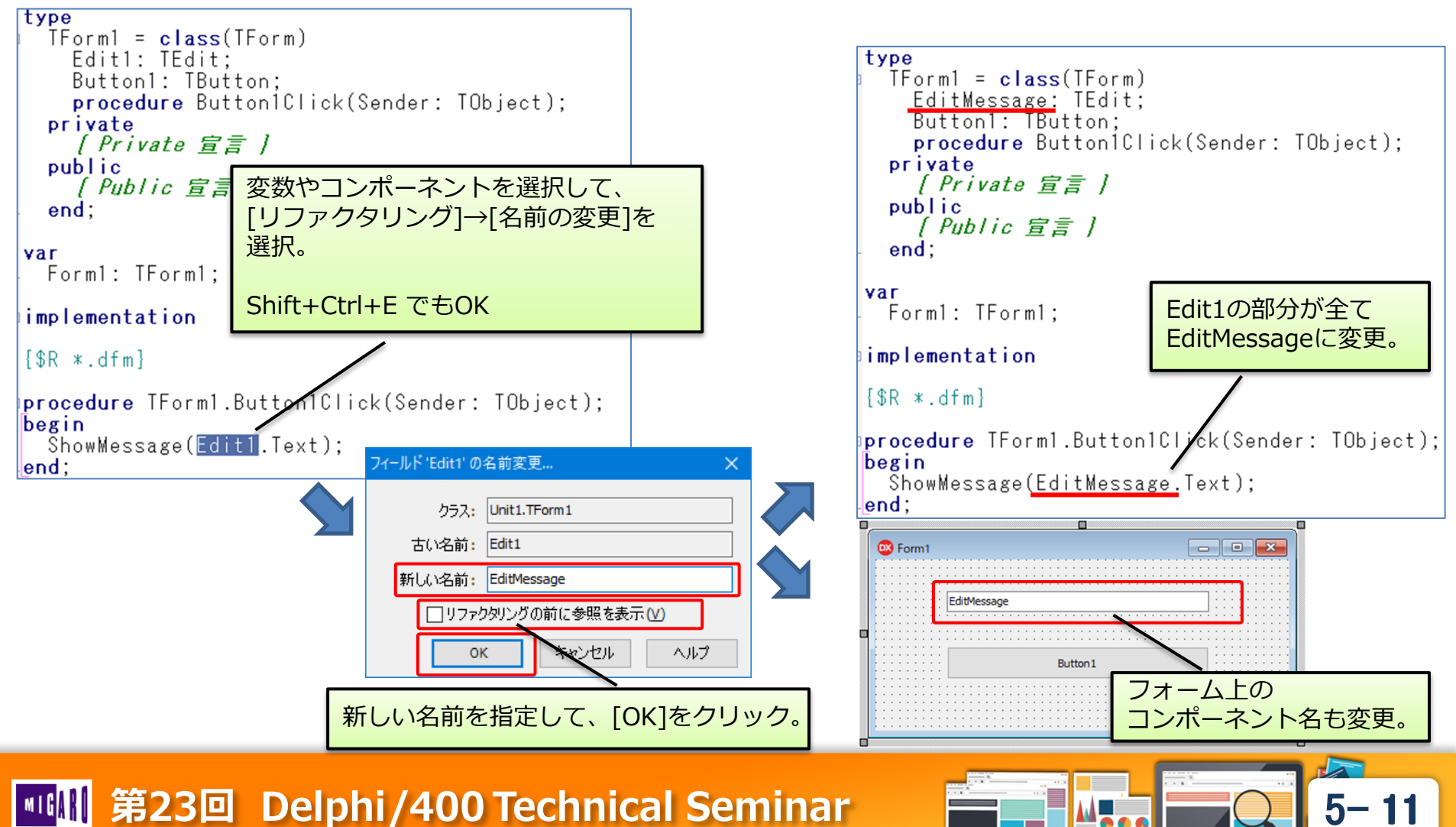

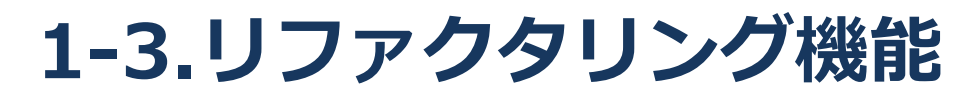

### ②変数の宣言 Shift+Ctrl+V

 コード記述中に新しい変数が出てきたとき、変数宣言部に戻らずに、 自動的に宣言を追加できる。

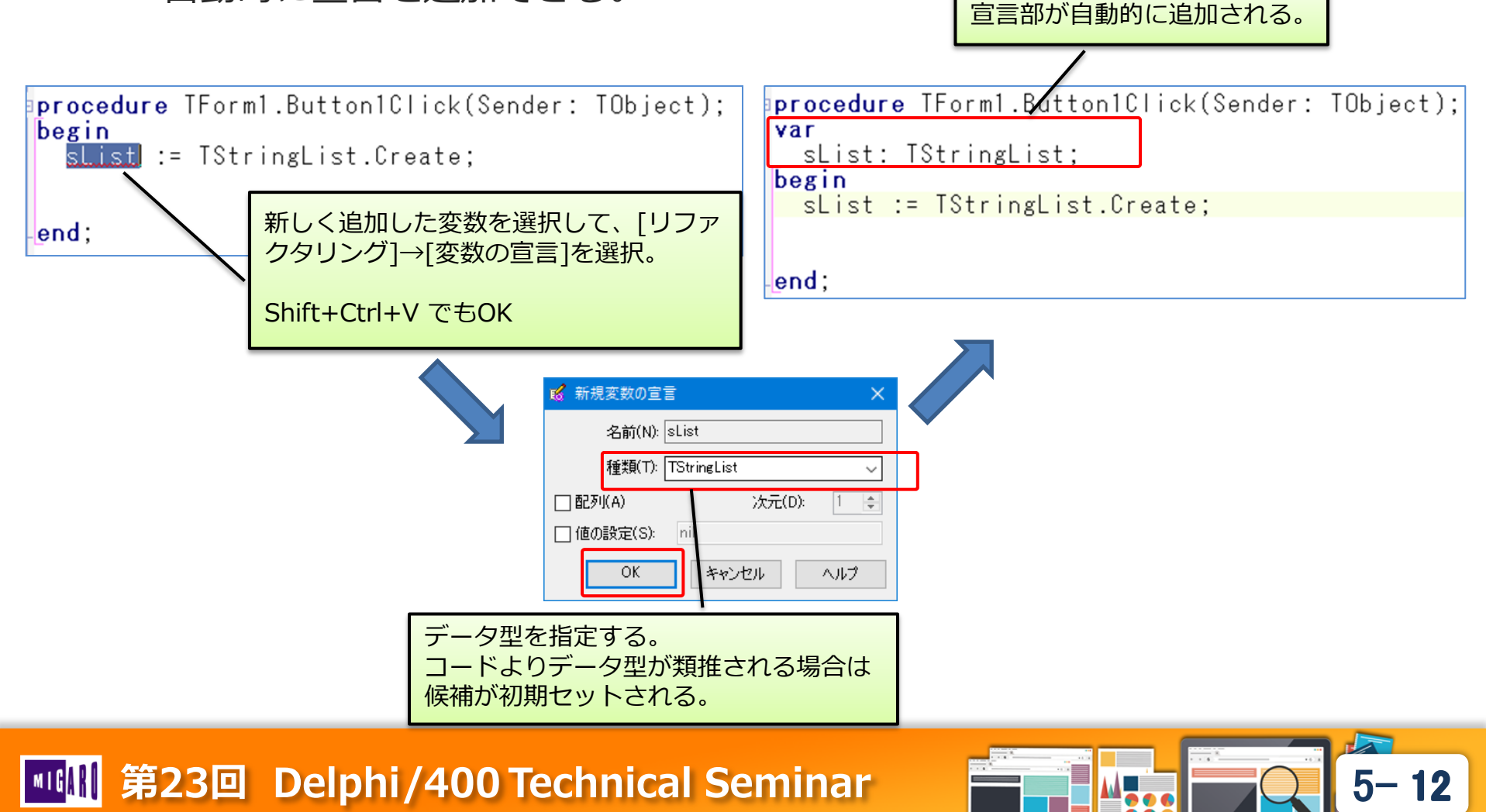

## 1-3.リファクタリング機能

### ③フィールドの宣言 Shift+Ctrl+D

• コード記述中に新しいフィールド(グローバル変数)が出てきたとき、 Interface部に移動せずに、自動的にフィールド宣言を追加できる。

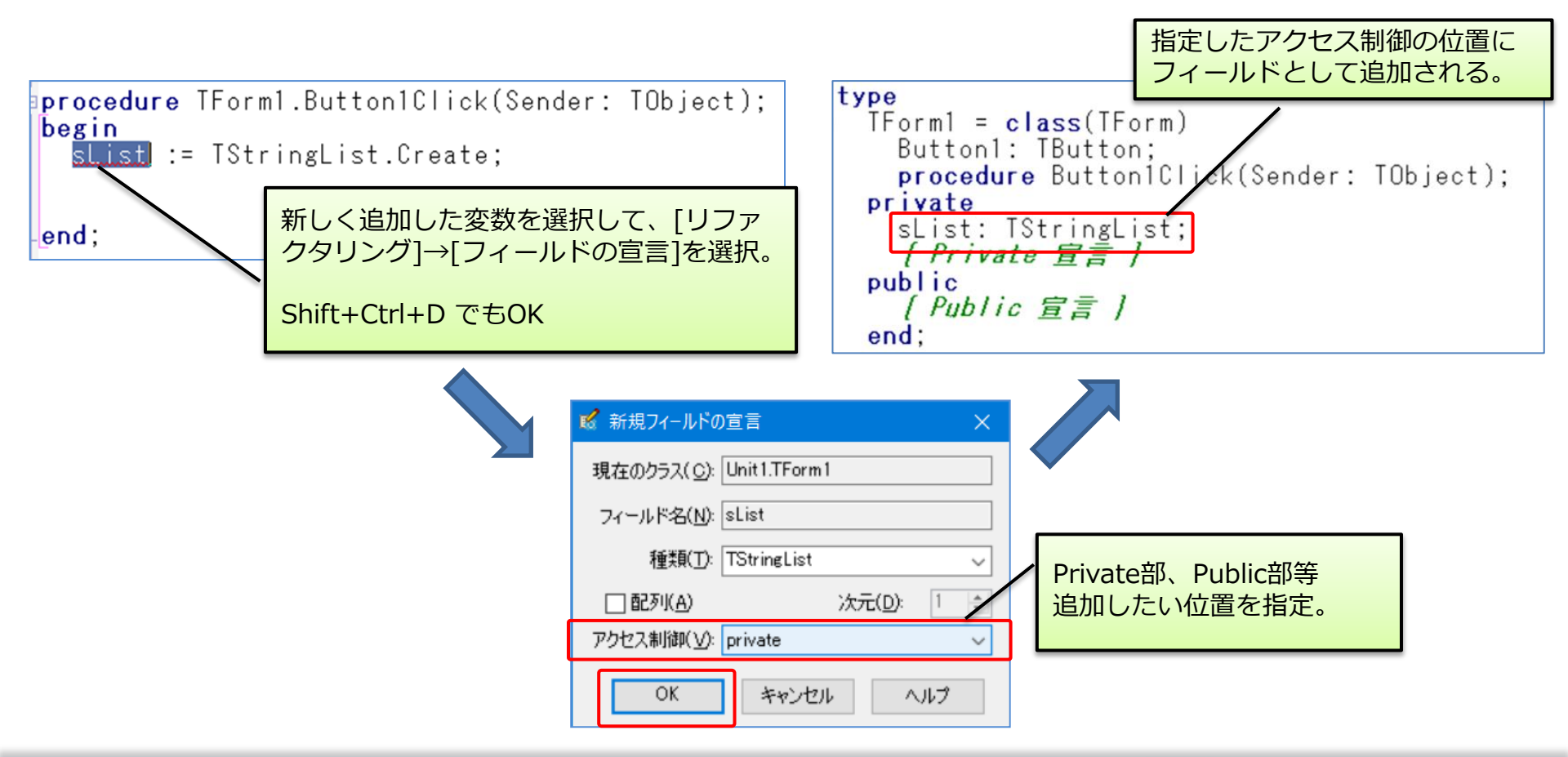

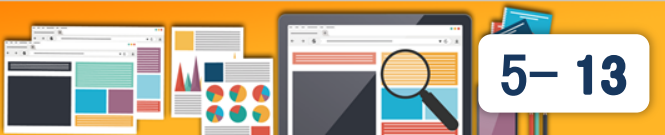

## 1-3.リファクタリング機能

### ④メソッドの抽出 Shift+Ctrl+M

 長い処理や同じ処理がある場合、その部分のロジックを抜き出して 別のメソッドを作成することができる。

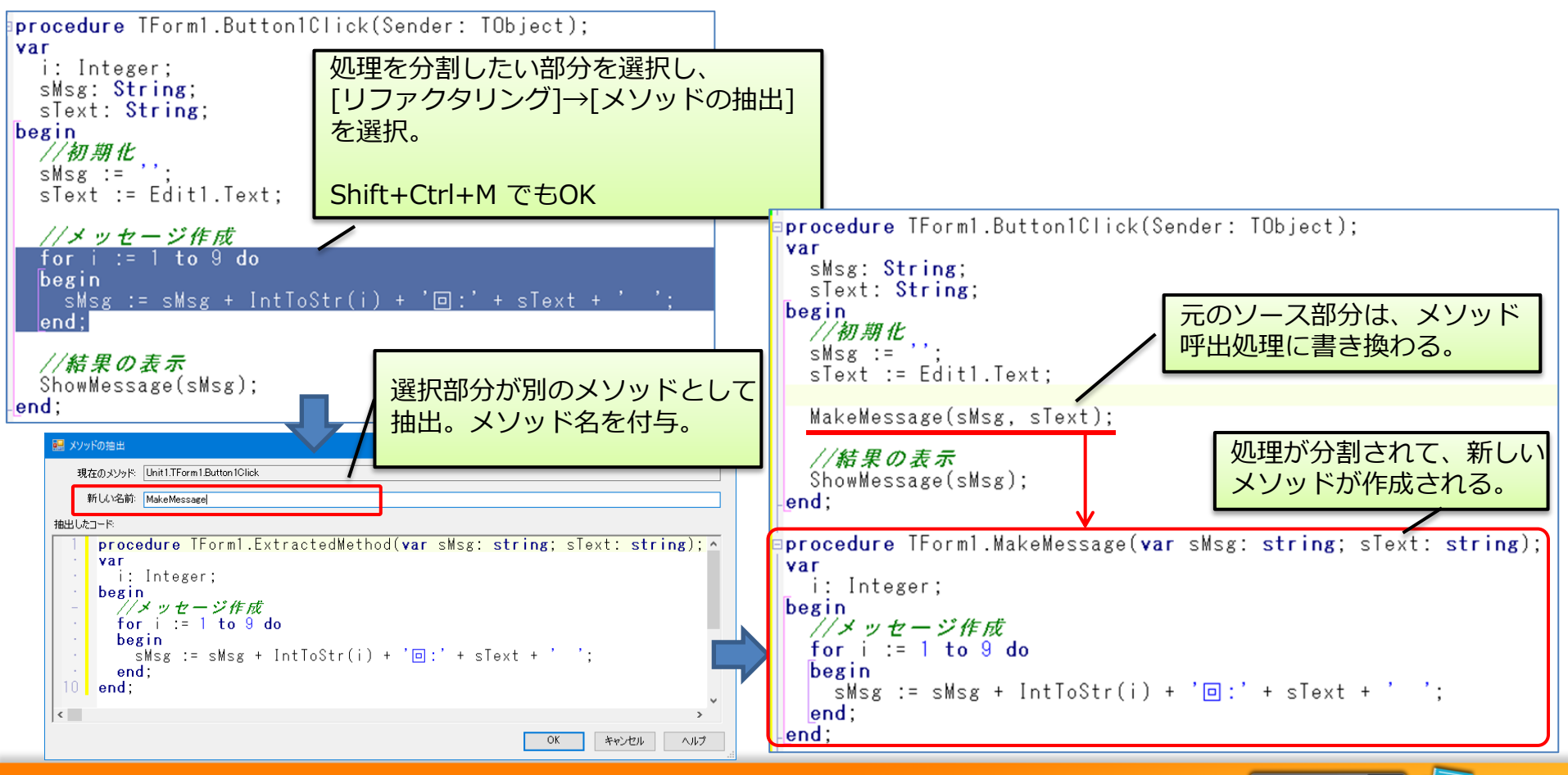

5-14

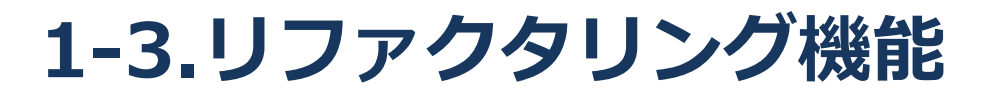

### ⑤パラメータの変更 Shift+Ctrl+X

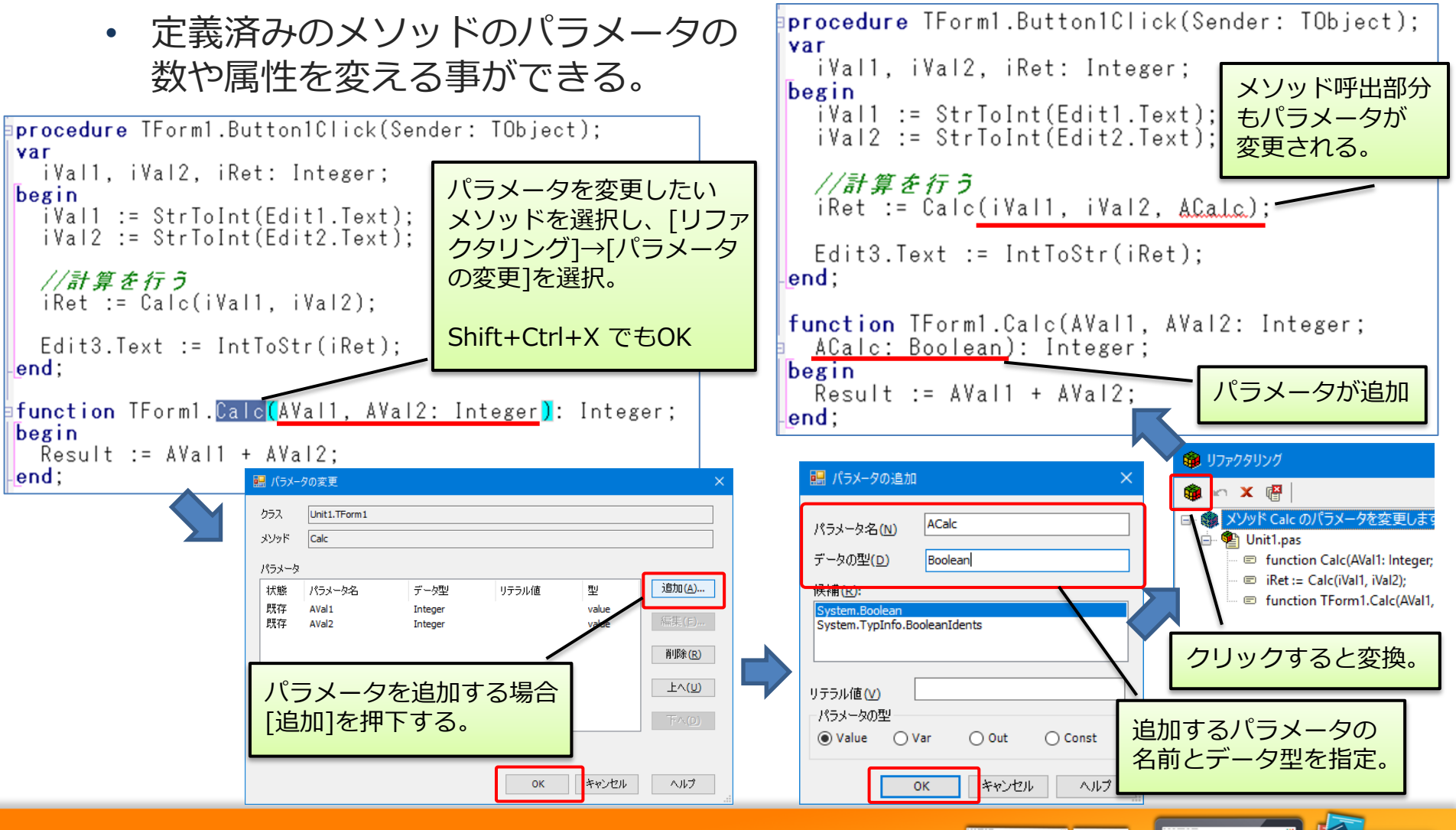

5-15

## 1-4.ソース整形機能

### ソース整形機能

 ソースを一定のコードルールにもとづいて、自動整形する機能。
 チーム開発で個人ごとにコードの記述方法やインデントの桁などの 違いがある場合でも、手間をかけずに統一することができる。

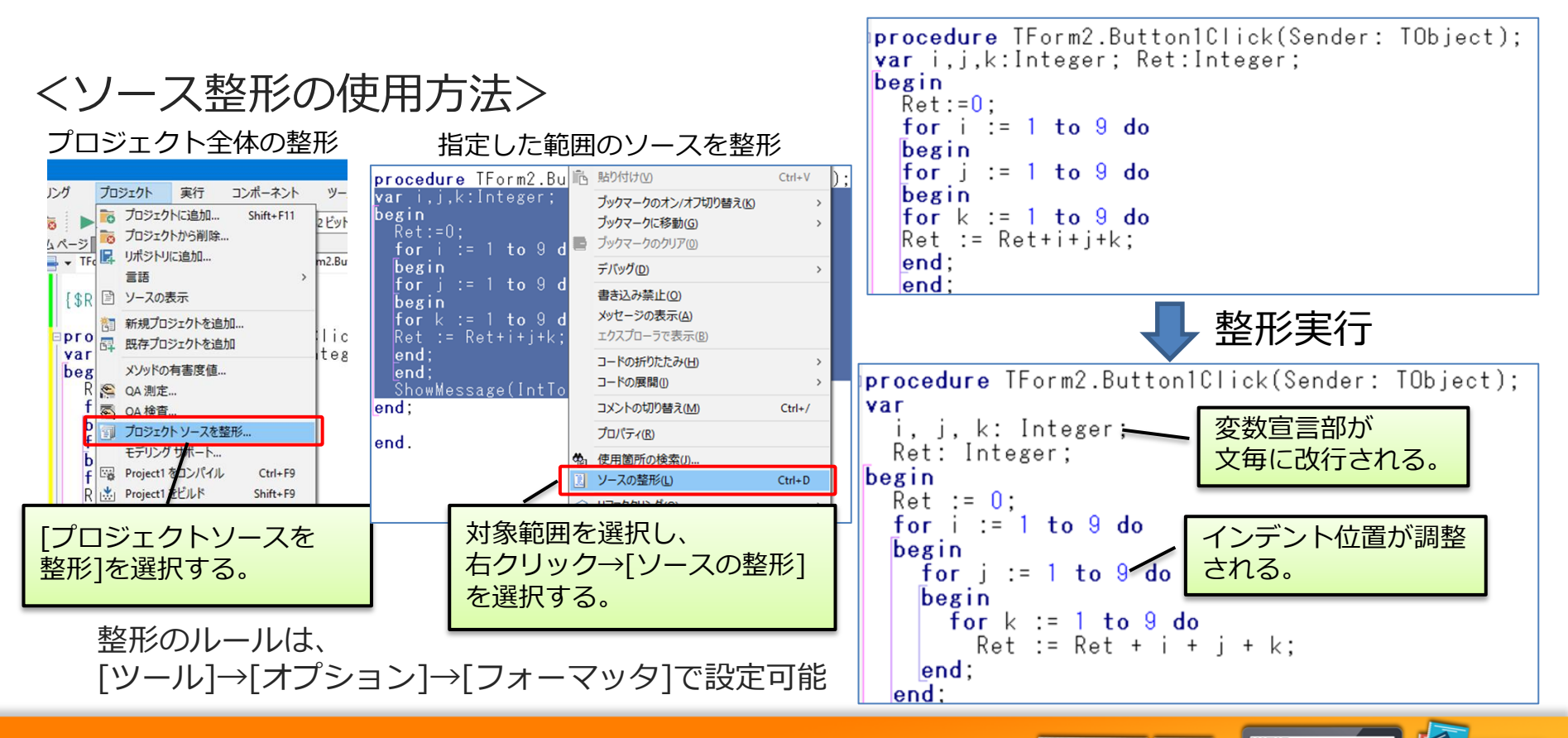

16

#### <sup>IIII</sup> 第23回 Delphi/400 Technical Seminar

## 2. ソース管理機能

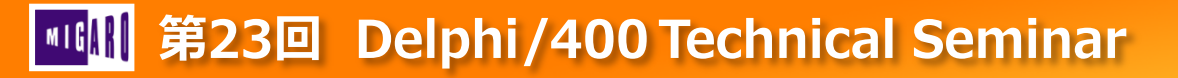

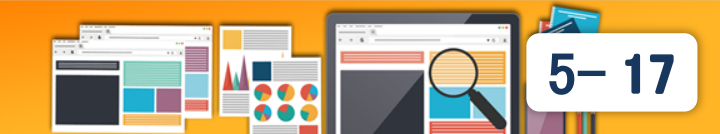

## 2-1.ソース管理ツール

### ソース管理ツールとは?

- ソースファイルの作成・更新日時/変更内容の履歴を管理するツール。
   過去の内容や変更差異を確認したり、変更前に復元する事が可能。
   特に複数人でソースを開発する場合には、修正するソースの競合防止
   や上書きミスのリカバリなどの管理が行える。
- ソース管理ツールの基本機能
   ①インポート

ファイルをリポジトリ(管理DB)に登録する。 ②チェックアウト

ファイルをリポジトリからローカル環境に取り出す。 ③コミット

ローカル環境で、変更したファイルをリポジトリに書き戻す。 ④変更履歴

ソースのバージョン毎にいつ、誰が、どんな変更をしたかが参照でき、 バージョンを戻すこともできる。

#### 第23回 Delphi/400 Technical Seminar

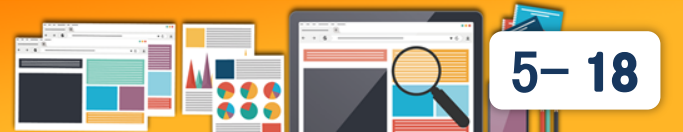

リポジトリ (管理DB)

バージョン1

バージョン2

コミット

ローカルコピー

バージョン1

編集済

## 2-1.ソース管理ツール

• Delphi/400が標準で連携できるソース管理ツール

Delphi/400では、<u>オープンソース(無償)</u>のSubversionとGitに 対応したI/Fが用意されており、IDEから直接連携することができる。

- Subversion (サブバージョン)
  - ・集中管理リポジトリ
    - 開発の区切り毎に単一の リポジトリにコミットを行う。
       【メリット】

 チェックアウト
 ・

 リポジトリ
 ・

 ローカルコピー

 コミット

・単一リポジトリの為、シンプルで管理がしやすい。

- **Git** (ギット)
  - ・分散管理リポジトリ
    - ローカルにもリポジトリを 保持し、ローカルリポジトリ に対してコミットを行い、別途 リモートリポジトリと同期をとる。
       【メリット】

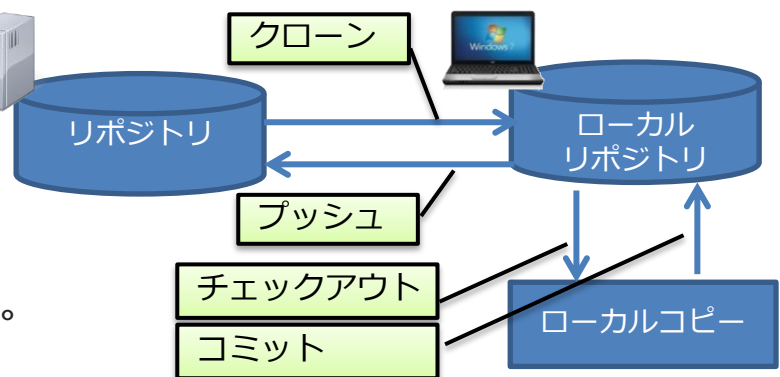

・ローカル(個人)とリモート(共通)でリポジトリが分かれているため、
 共通ソースに影響を与えず、個人でテスト的な変更や検証が行える。

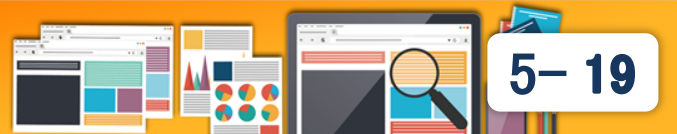

## 2-2.環境構築(Subversion)

- Subversion の環境構築
  - VisualSVN Server (GUIベースのSubversionサーバー)

https://www.visualsvn.com/downloads/ からダウンロードしてインストール

| ユーザー作成<br>visualSVN Server<br>フrfl/(F) 操作(A) 表示(V) AlJ(TH)<br>マージ ② @ ② ③ ◎ ② ◎ ②<br>visualSVN Server (Local)<br>③ Reconstrores<br>⑤ Groups<br>⑤ Jobs<br>右クリックから<br>CreateUser選択 | ユーザー名/<br>パスワード指定<br>Lyser name: ozaki<br>Password: ozaki<br>Confirm password: ozaki<br>① User name and password are case sensitive.<br>OK Cancel | <ul> <li>✓ VisualSVN Server</li> <li>ファイル(E) 操作(A) 表示(Y) ヘルプ(H)</li> <li>マー・シーン (A)</li> <li>マー・シーン (A)</li></ul> |
|----------------------------------------------------------------------------------------------------|----------------------------------------------------------------------------------------------------|----------------------------------------------------------------------------------------------------|
| リポジトリ作成                                                                                                    | Create New Repository                                                                                                    | X Create New Repository X                                                                                                    |
| VisualSVN Server                                                                                                    | Repository Name<br>Specify the name for the new repository.                                                                                       | Repository Created Successfully<br>Please review the created repository details.                                                                                                    |

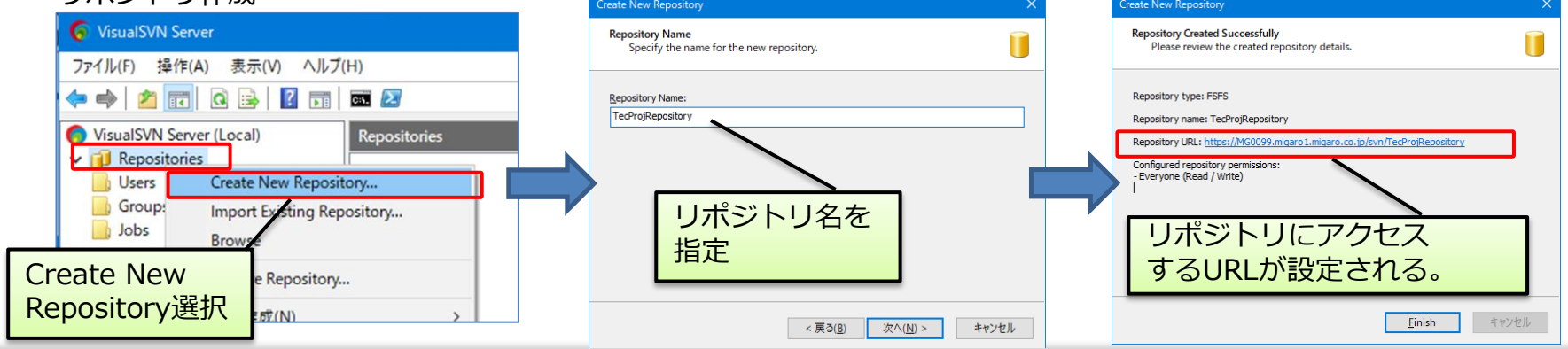

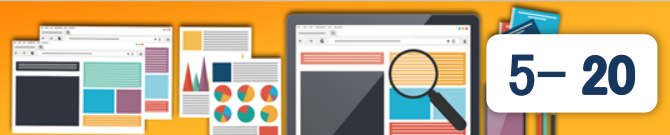

## 2-2.環境構築(Git)

- Git の環境構築
  - Gitをインストール

https://git-scm.com/ よりGit for Windowsをダウンロードして インストール

Gitサーバー設定(ユーザー、リポジトリ作成等)はコマンドで行う。 (参考サイト)【Windows10パソコン上にGitサーバを立ててみた】 http://imamachi-n.hatenablog.com/entry/2018/06/09/170331

DelphiでGitを使用する設定を行う。
 [ツール]→[オプション]より、
 [バージョン管理]→[Git]を選択し、

 ①git.exeの実行パスを指定する。
 ②コミットする為のユーザーと メールアドレスを登録する。

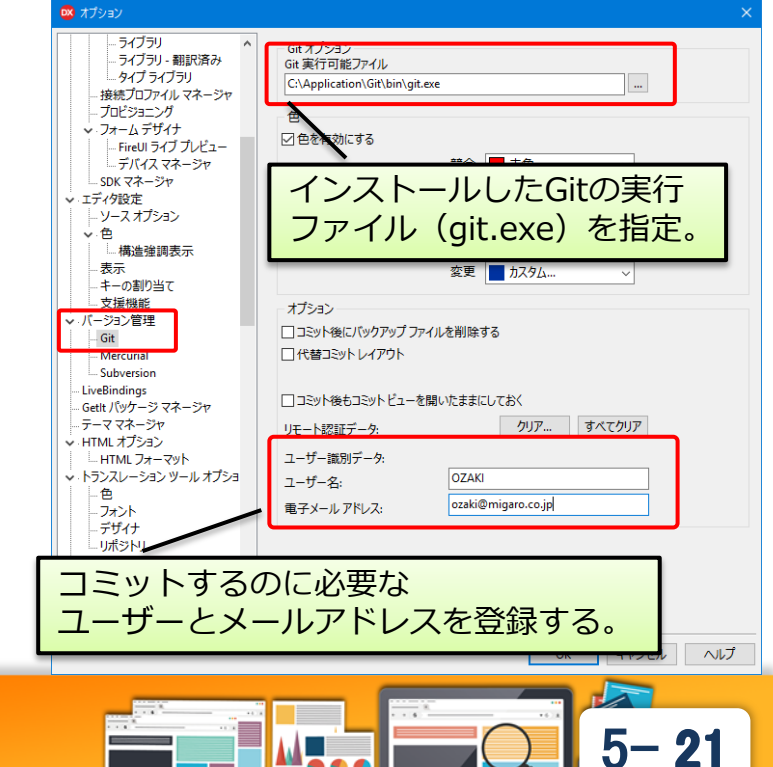

## **2-3. 使用方法** ①リポジトリヘインポート(Subversion / Git共通)

DelphiプロジェクトをSubversionあるいはGitのリポジトリサーバーへアップロードして登録する。

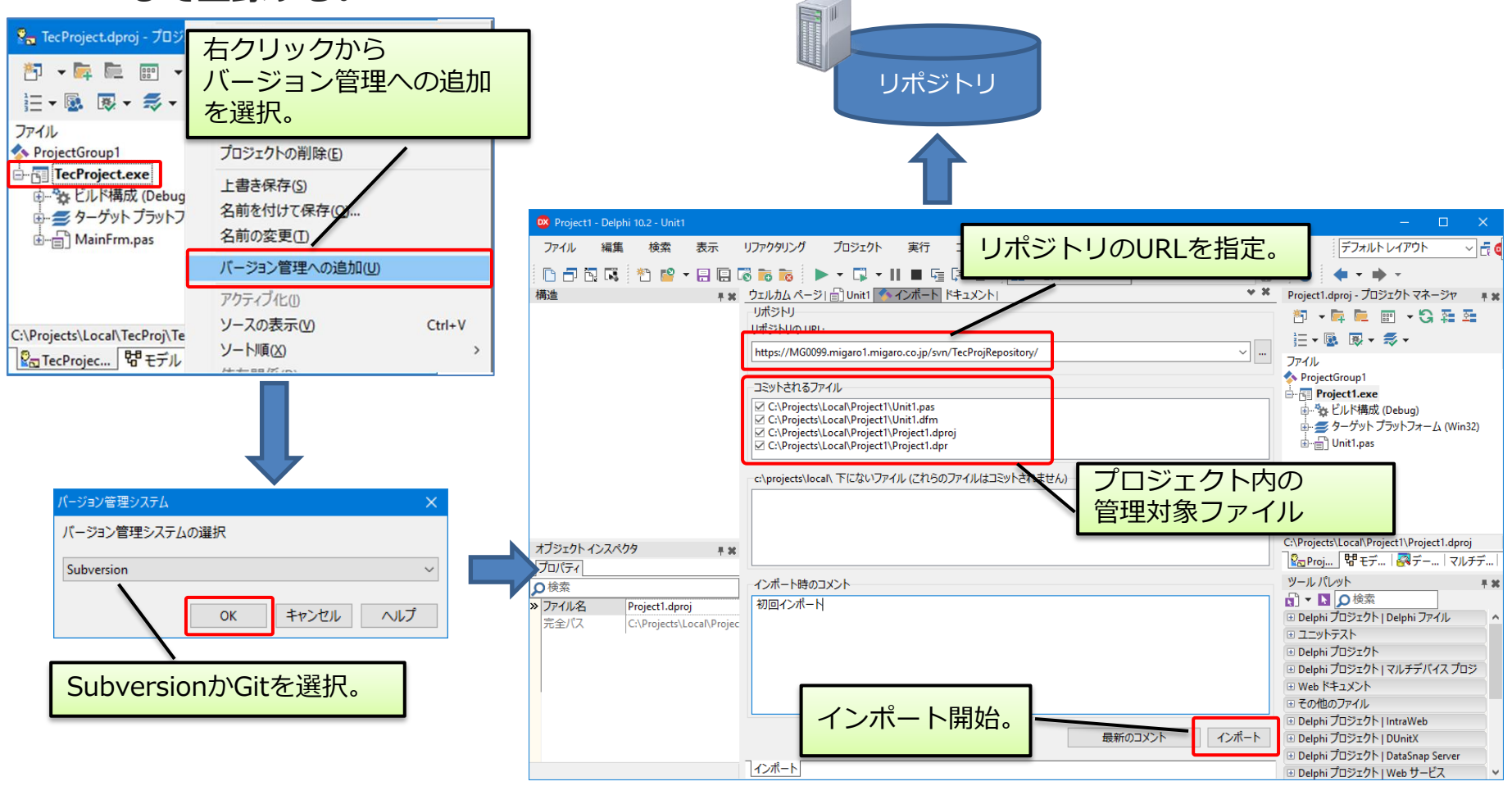

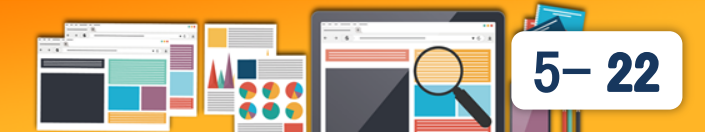

## **2-3. 使用方法** ②リポジトリからチェックアウト(Subversion / Git共通)

リポジトリよりソースをローカルに取得する。

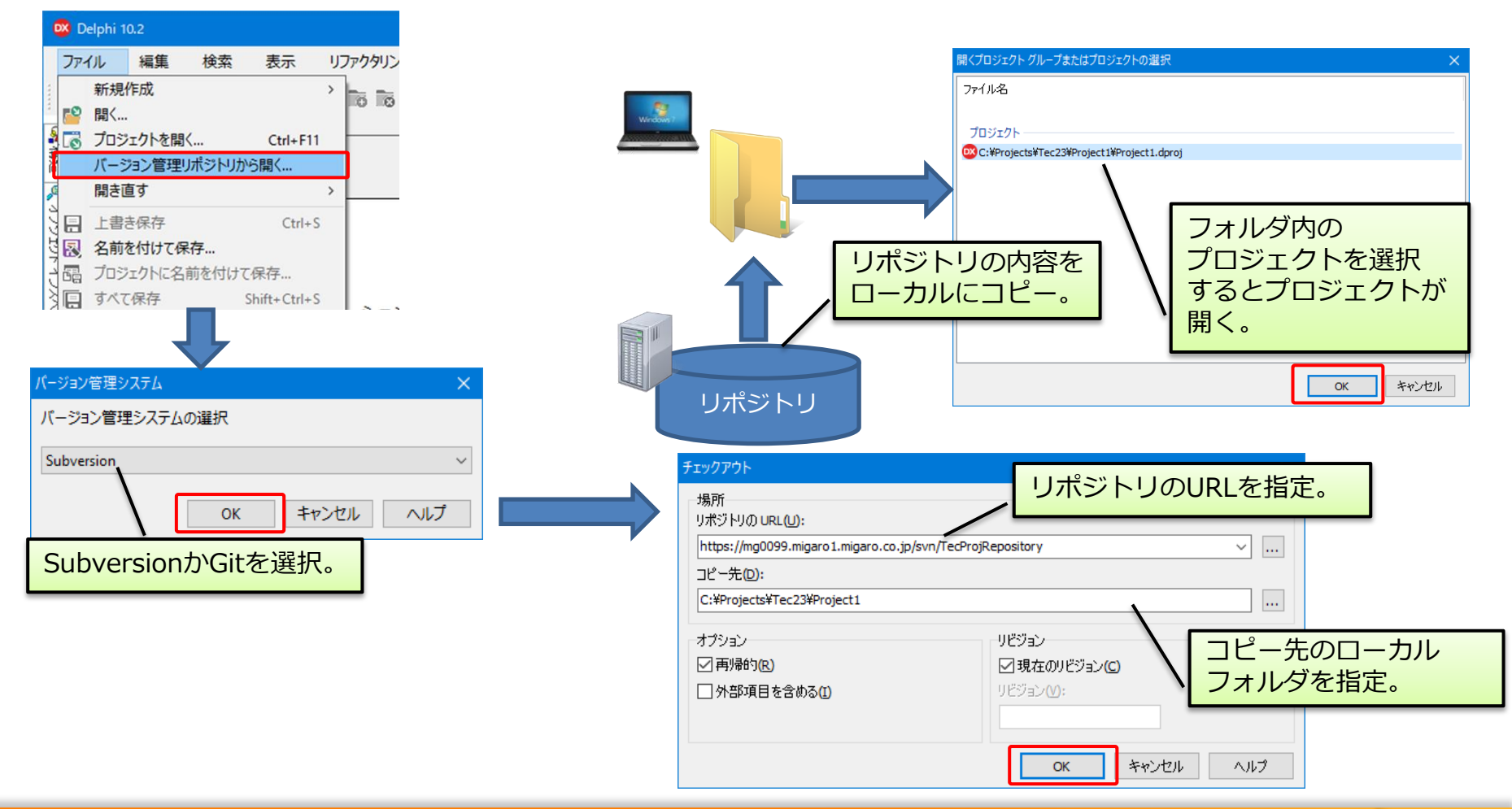

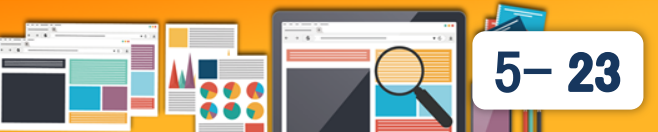

## **2-3. 使用方法** ③リポジトリへのコミット(Subversion と Gitで異なる)

変更したプログラムソースをリポジトリに更新する。

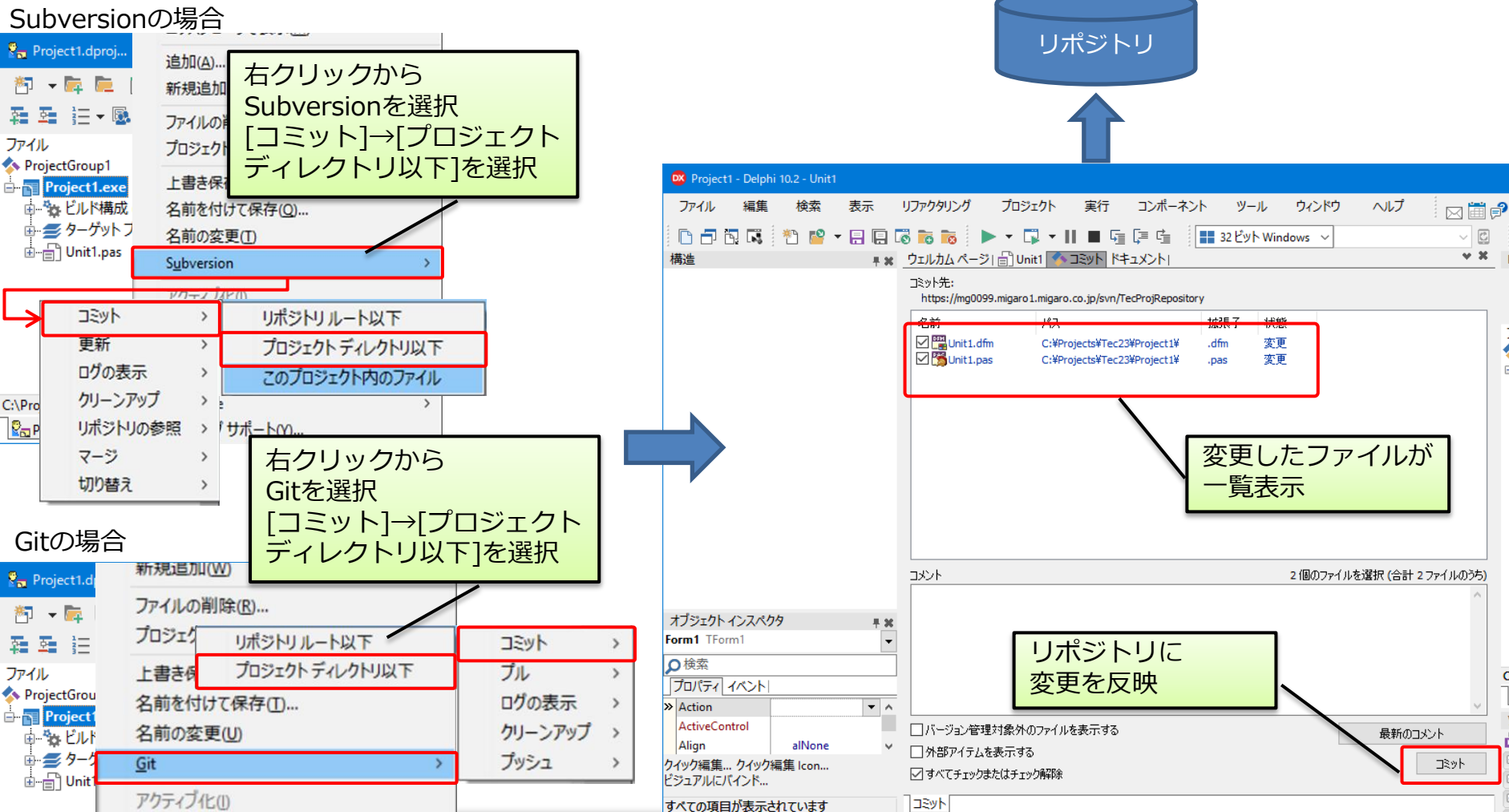

5-24

## 2-3. 使用方法

### ④変更履歴の確認(Subversion / Git共通)

これまでの修正履歴を選択して差分を確認する。

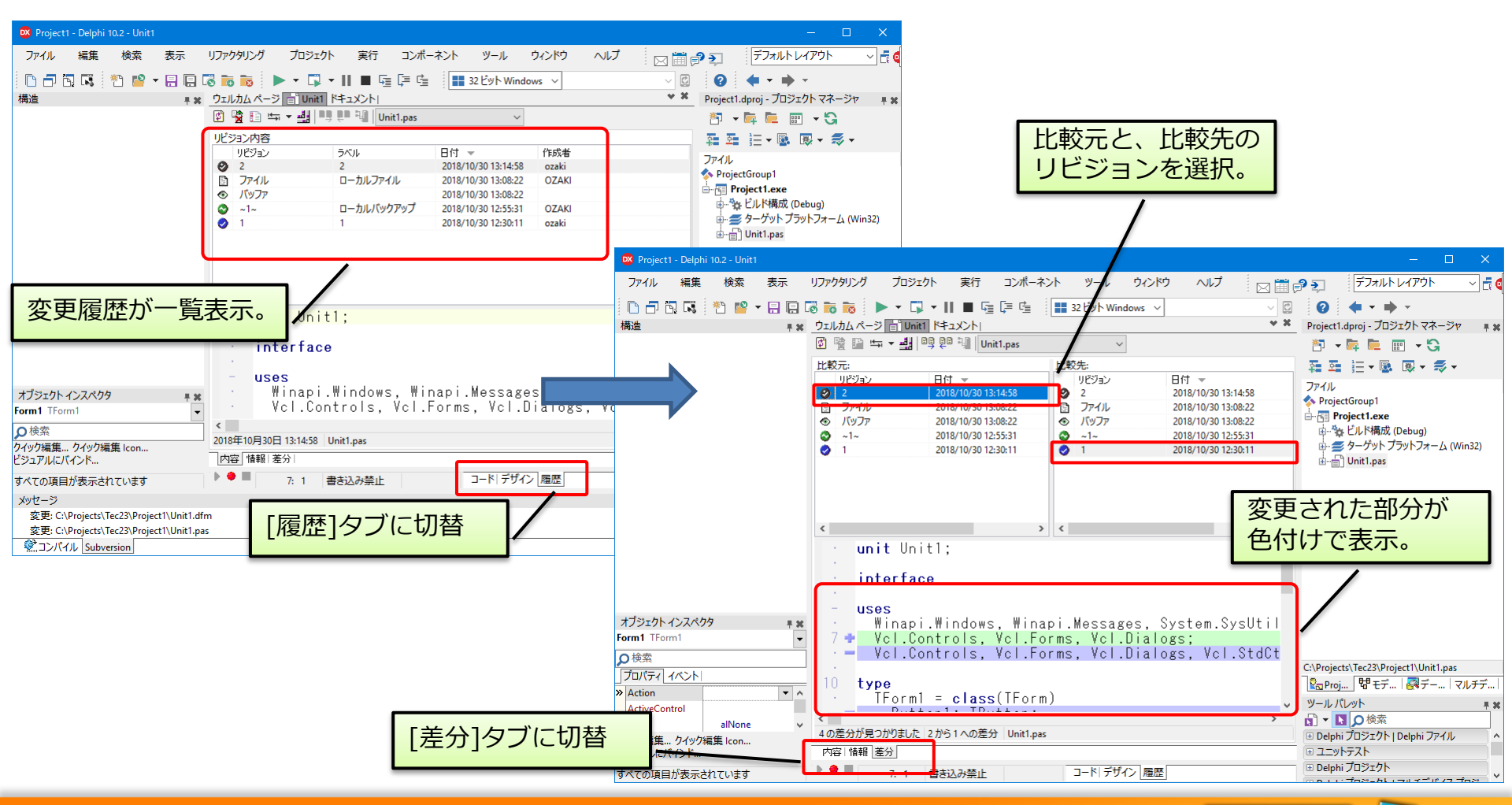

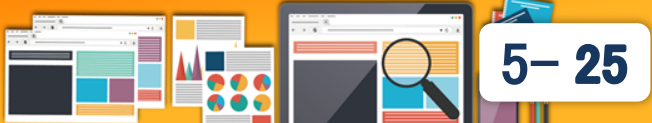

## 補足: GitHubの活用

- GitHub
  - Gitには、Subversion同様独自のサーバーを立てて管理する方法も あるが、GitHub(ギットハブ)を使用する方法もある。
  - GitHubとは?
    - Gitを利用したプログラムのバージョン管理が行えるウェブサービス
      - GitHubがリモートリポジトリを提供。
      - オープンソースのプロジェクトも多数公開。
      - ・ 公開プロジェクトであれば、無料利用可能。
      - 社内アプリ等限定プロジェクトを管理する 場合、月額料金制となる。

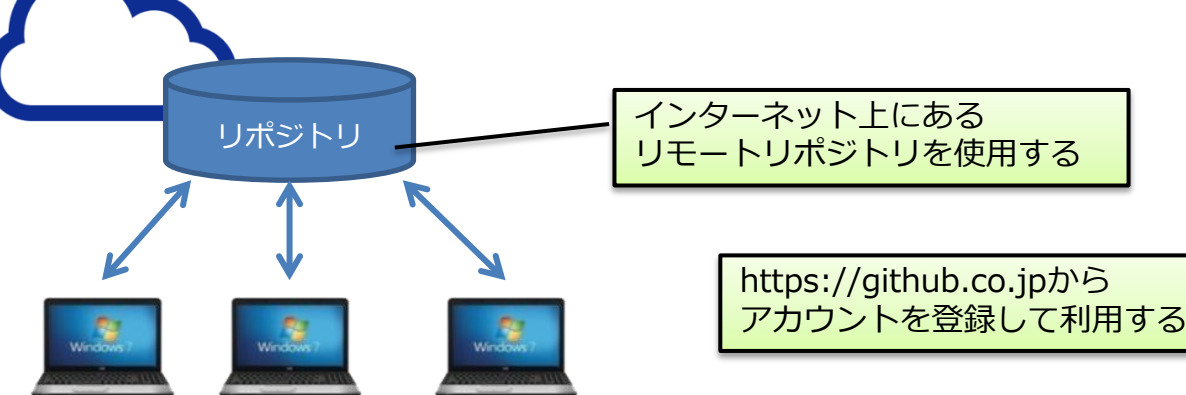

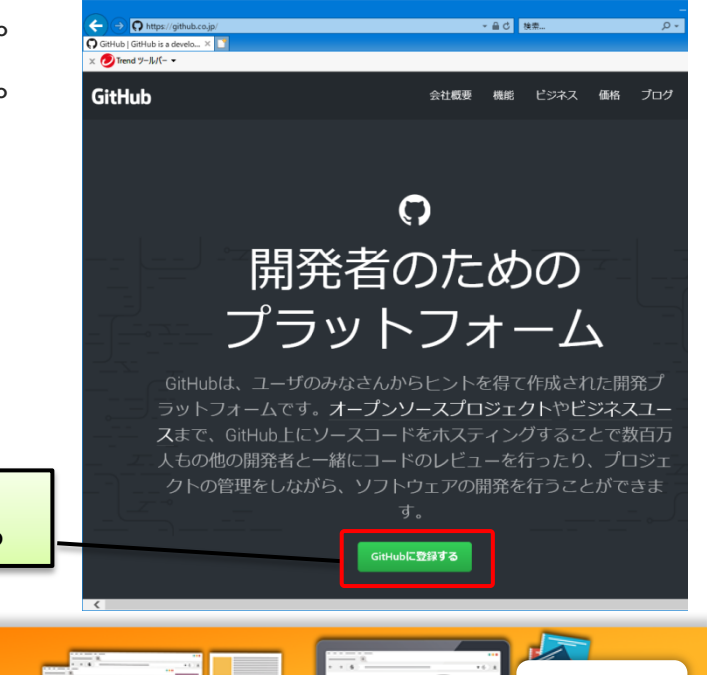

26

## 補足: GitHubの活用

- GitHub上には、Delphiサンプルも公開されている
  - コンポーネントをはじめ各種Delphiプロジェクトを取得可能。
  - エンバカデロもGitHubアカウントを公開している。 https://github.com/Embarcadero

| O https://github.com/Embarcadero7uff8=%E2%9C%938q=game8type=8ilang <     D Embarcadero Technologies ×     T      X O Trend %-////- | - 🔒 GitHub, Inc. [US] さ 検索 | <br>یر مر                | ×<br>¢ •                                                                                                    |                             |                                 |                                                 |
|----------------------------------------------------------------------------------------------------|----------------------------|--------------------------|----------------------------------------------------------------------------------------------------|-----------------------------|---------------------------------|-------------------------------------------------|
| Peatures Business Explore Marketplace Pricing                                                                                      | game                       | Sign in or Sign          |                                                                                                    | ノリポジ                        | トリの詳細ペー                         | ージ                                              |
| Embarcadero Technologies                                                                                                    | S                          |                          | Image: Constraint of the state of the state of the s | /Do mArcadeGames            | ▼ 🔒 GitHub, Inc. [US] 🖒 核索      | - □ ×<br>• ★ ☆ 0                                |
| QRepositories 8 Prople 3 凹 Pro                                                                                                    | ハるリポジト                     |                          | C Features Business Explo                                                                                                    | ore Marketplace Pricing     | Search                          | Sign in or Sign up                              |
| game Type: All  Language: All                                                                                                    |                            |                          | Embarcadero / DelphiArcadeo                                                                                                    | Games                       | 👁 Wa                            | tch 33 🖈 Star 65 😵 Fork 51                      |
| 2 results for repositories matching game                                                                                           | 🗙 Clear filter             | Top languages<br>Loading | 4 FireMonkey arcade games develop                                                                                                    | equests 0 III Projects 0 📠  | Insights<br>OS, iOS and Android |                                                 |
| DelphiArcadeGames                                                                                                    |                            | N                        | 23 commits                                                                                                    | រ្រៃ <b>1</b> branch        | ♥ 0 releases                    | Etching contributors                            |
| 4 FireMonkey arcade games developed with Delphi for Windows, macOS, iOS and Android                                                |                            | Most used topics         | Branch: master - New pull request                                                                                                    |                             |                                 | Find file Clone or download -                   |
| ● Pascal ★ 65 ¥ 51 Updated Mar 16, 2017                                                                                            |                            | Loading                  | FMXExpress Update AudioManager.pas                                                                                                    |                             |                                 | Latest commit 7973 <del>f</del> 64 Mar 16, 2017 |
| <                                                                                                    |                            |                          | Eull                                                                                                    | Update AudioManager.pas     |                                 | Mar 16, 2017                                    |
|                                                                                                    |                            |                          | Starter                                                                                                    | Update AudioManager.pas     |                                 | Mar 16, 2017                                    |
|                                                                                                    |                            |                          | .gitignore                                                                                                    | Cleaned up some unused code |                                 | Sep 8, 2016                                     |
|                                                                                                    |                            |                          | README.md                                                                                                    | Create README.md            |                                 | Sep 7, 2016                                     |
|                                                                                                    |                            |                          | III README.md                                                                                                    |                             |                                 | ~                                               |

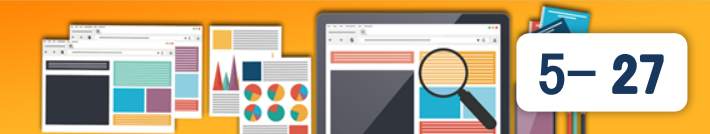

#### 補足: GitHubの活用 GitHubプロジェクトの取得 🔯 SpaceRocks - Delphi 10.2 - uGamepad [ビルド完了] 選択したプロジェクトが開く ファイル 編集 給委 表示 リファクタリング 🔻 🕠 🕶 📗 🔳 🖙 📑 🖆

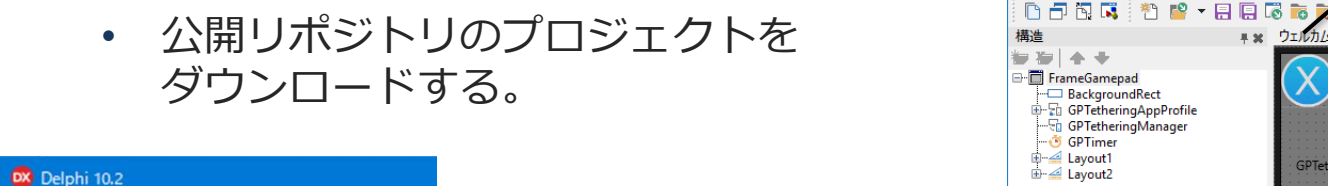

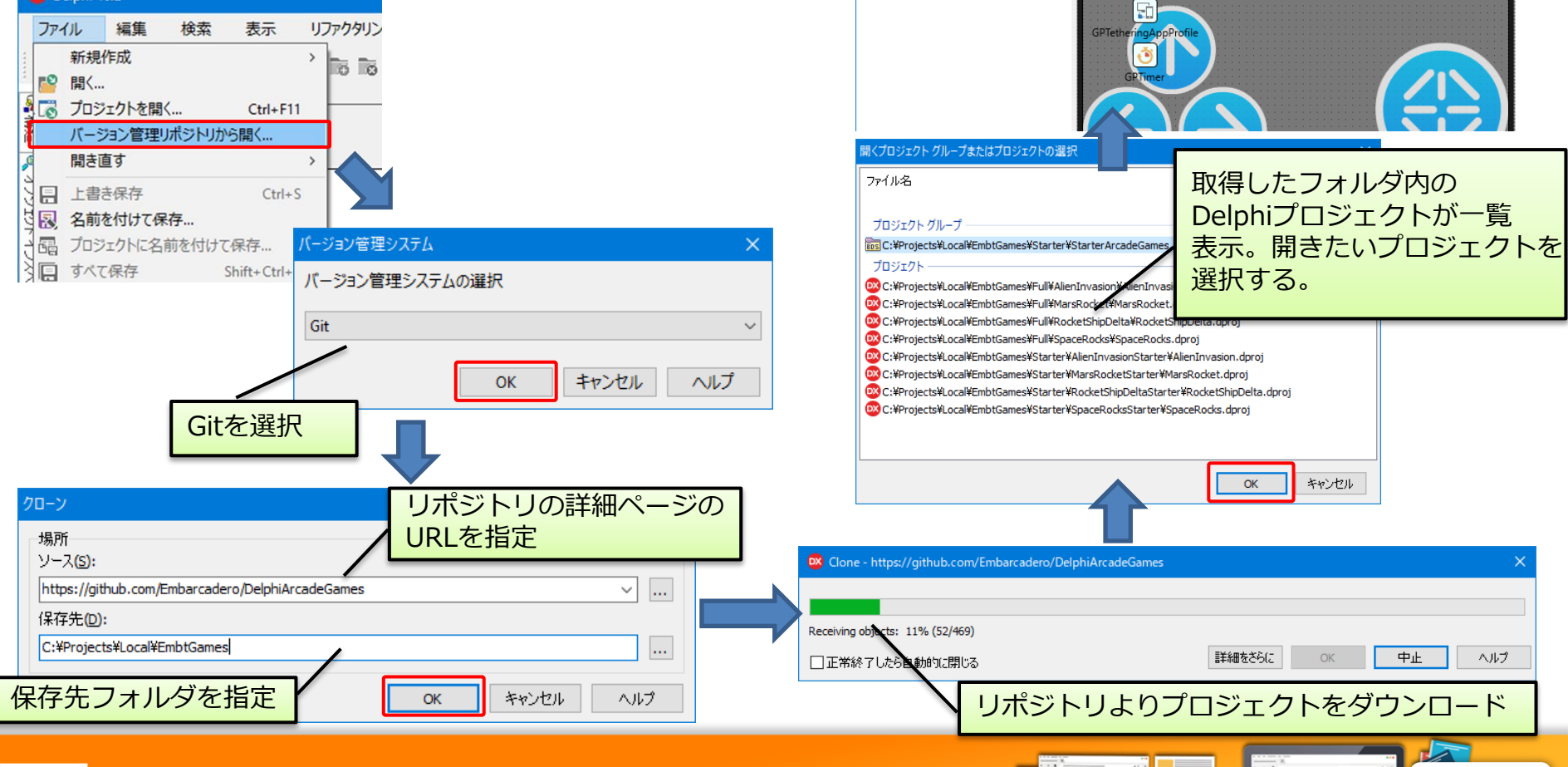

ΞÌ

GPTetheringManage

BackgroundRect

· ③ GPTimer

- GPTetheringManager

■★ ウェルカムページ 📄 uGamepad ドキュメント

32 ビット Windows

5-28

You are not connected

## 3. まとめ

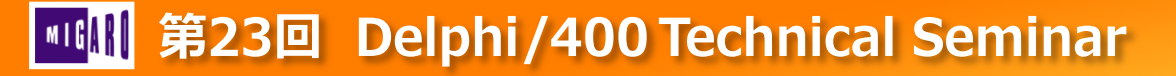

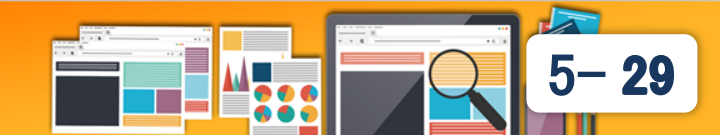

■ まとめ

- ソース開発機能
  - コード支援、ライブテンプレート機能を使用することで、
     コーディング作業を効率的に行える。
  - ソースの変更や整理はIDEのリファクタリング機能で安全に行える。
  - ソース整形機能を使えば、チーム内のコーディングを統一できる。
- ソース管理機能
  - Delphi/400のIDEには、Subversion及びGitに対応するクライアント 機能をもっており、IDE上から連携できる。
  - GitHubプロジェクトは、オンライン上で公開されているサンプルの ダウンロードをすることができる。

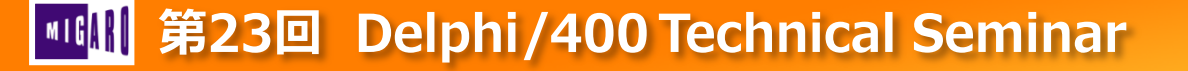

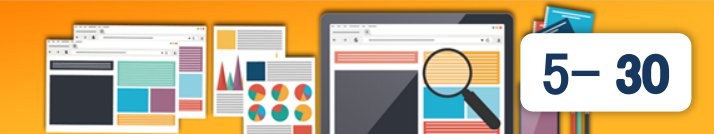